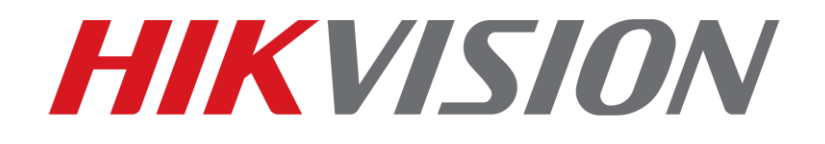

## How to print NVR information via SSH Quick Guide

HIKVISION TECHNICAL SUPPORT TEAM

2016-5-12

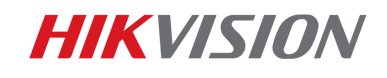

## How to print NVR information via SSH

In order to collect NVR's running status information, traditionally a serial port line is required to print running information. After V3.4.6 (I/K series) and V3.2.5 (F series) are released, I/K/F series NVR now support SSH protocol. SSH protocol can establish a secure link between NVR and client, NVR's running status information can be transmitted through network. Notice that this function can only be used in Local Area Network.

Login in NVR's webpage, go to **System-Security**, check **Enable SSH** and click save. Notice that this function will be turned off automatically if there's no link through SSH in 30 minutes.

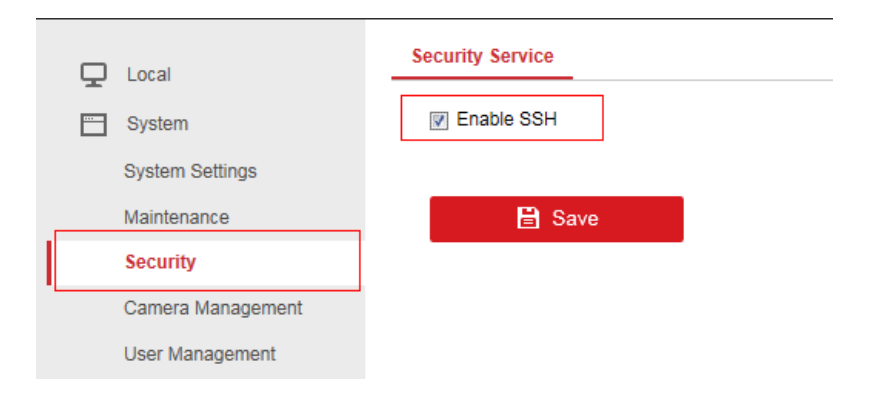

Open SecureCRT software and click **Quick Connect**.

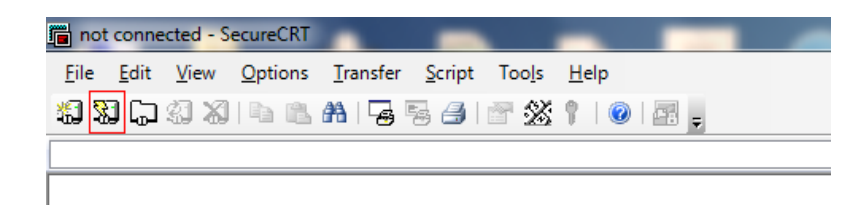

Choose **SSH2** protocol, set **22** as port number, input the IP address and user name of NVR. Notice that the username must be '**root**'.

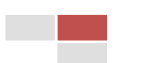

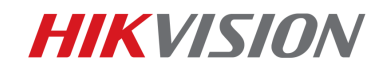

| Protocol:<br>Hostname:<br>Port:                          | SSH2   •     10.9.5.24   •     22   Firewall: None   • |  |  |  |
|----------------------------------------------------------|--------------------------------------------------------|--|--|--|
| Username:                                                | root                                                   |  |  |  |
| Authentication    Password Properties   PublicKey GSSAPI |                                                        |  |  |  |
| Show quick o                                             | onnect on startup V Save session                       |  |  |  |
|                                                          | Connect Cancel                                         |  |  |  |

2

Input the password of NVR and click OK.

| root@10.9.5.24 requires a password. Please enter a password now. |       | OK<br>Cancel |  |  |
|------------------------------------------------------------------|-------|--------------|--|--|
| Usemame:                                                         | root  |              |  |  |
| Password:                                                        | ••••• |              |  |  |
| Save password                                                    |       |              |  |  |

Now you can test and debug the device. Notice that u-boot mode is not supported through

## SSH protocol.

| 🖥 10.9.5.24 (4) - SecureCRT                                                               |                                       | Name in party work other spinsters in Collaboration |  |  |  |
|-------------------------------------------------------------------------------------------|---------------------------------------|-----------------------------------------------------|--|--|--|
| <u>File Edit View Options Transfer So</u>                                                 | ript Too <u>l</u> s <u>H</u> elp      |                                                     |  |  |  |
| 約約日 41 41 41 41 45 41 4 4 4 4 4 4 4 4 4 4 4                                               |                                       |                                                     |  |  |  |
| 10.9.5.24 (4)                                                                             |                                       |                                                     |  |  |  |
| BusyBox v1.2.1 Protect Shell (psh)<br>Enter 'help' for a list of davinci system commands. |                                       |                                                     |  |  |  |
| # help<br>Support Commands:                                                               |                                       |                                                     |  |  |  |
| GetAnrCfgInfo<br>ShowIpcAbility                                                           | GetAnrProcess<br>accessDvrSwitch      | GetAnrRecordList<br>channelPlayback                 |  |  |  |
| clearbisksModé<br>disableнв                                                               | ctrlArchDebug<br>disableнik264        | decStat<br>dspStatus                                |  |  |  |
| dvrLogInfo<br>enableHik264                                                                | dt<br>enablewatchdog                  | enableHB<br>errputClose                             |  |  |  |
| errputOpen<br>getCycleReboot                                                              | get3GMode<br>getDbgCtrl               | getCMS<br>getHardInfo                               |  |  |  |
| getIp<br>getPort                                                                          | getLastErrorInfo<br>getServerInfo     | getPlayTestCtrl<br>guiChkCfg                        |  |  |  |
| guientermenucount<br>helpm                                                                | helpu                                 | j2cRead                                             |  |  |  |
| outputClose                                                                               | outputOpen                            | partRecDetails                                      |  |  |  |
| recorderChanInfo<br>recorderHDIdle                                                        | recorderFileInfo                      | recorderFileKeyFrame                                |  |  |  |
| recorderParam<br>sendATCom                                                                | recorderSegExtraInfo<br>set3GPrint    | recorderStatus<br>set3GEnable                       |  |  |  |
| searchInfo<br>setlang                                                                     | setGateway<br>setMtu                  | setIp<br>setoutputmode                              |  |  |  |
| setPrint<br>showDeviceTemp                                                                | show8107coreUseInfo<br>showIpcMemInfo | showCurPlayChanFileInfo<br>showNetIpcmInfo          |  |  |  |
| showNetLinksInfo<br>showPlayScreenInfo                                                    | showPlayChanStatus<br>showPlayStatus  | showPlayClipFile<br>showPlayTime                    |  |  |  |
| showPreviewInfo<br>showTagSysInfo                                                         | showShareSvcInfo<br>showUserInfo      | showSpareWorkStatus<br>showpu                       |  |  |  |
| getDateInfo                                                                               | dmesg                                 | transcodekesstatus<br>help                          |  |  |  |
| #                                                                                         |                                       |                                                     |  |  |  |

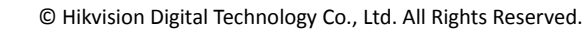

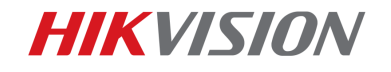

## First Choice for Security Professionals Hikvision Technical Support

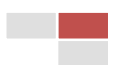